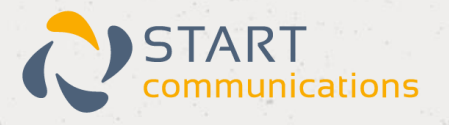

# Horizon

### Multi-Factor Authentication

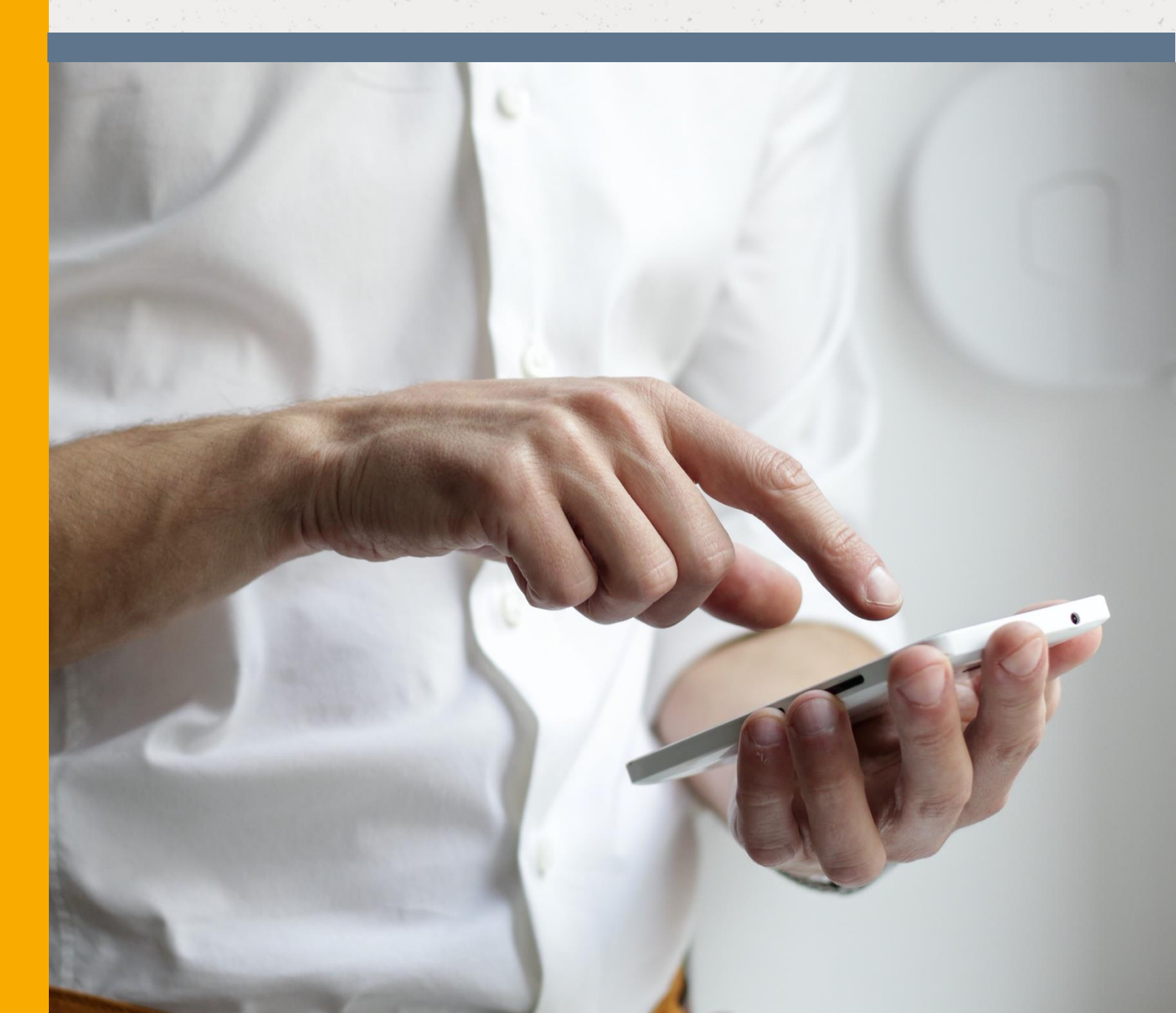

## Contents

| Setting Up Mult-Factor Authentication                             | 3 |
|-------------------------------------------------------------------|---|
| Note On Automatic Emails                                          | 4 |
| Managing User Multi-Factor Authentication                         | 4 |
| Logging Into The Horizon Portal Using Multi-Factor Authentication | 6 |
| Logging Into Collaborate Using Multi-Factor Authentication        | 8 |
| First Time Login                                                  | 8 |
| Subsequent Logins                                                 | 9 |

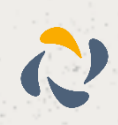

### **Setting Up Multi-Factor Authentication**

1: Log in to Horizon using your Horizon credentials:

| Uat                                                                                                    | Horizon                                                                                                    |                                                                                                    | Login                                                                                                    |
|----------------------------------------------------------------------------------------------------|----------------------------------------------------------------------------------------------------|----------------------------------------------------------------------------------------------------|----------------------------------------------------------------------------------------------------|
| Username:                                                                                               | samcmfa@rwmfa.test                                                                                                    |                                                                                                    |                                                                                                    |
| Password:                                                                                               | [                                                                                                    | - Di                                                                                                    |                                                                                                    |
|                                                                                                    | Remember Me                                                                                                    | 10                                                                                                    |                                                                                                    |
|                                                                                                    | Forgot Password                                                                                                    |                                                                                                    |                                                                                                    |
|                                                                                                    | Sign In                                                                                                    |                                                                                                    |                                                                                                    |
| Please not<br>authorised a<br>the security<br>information<br>are reminde<br>and to conta<br>knows their | e that only individuals who hi<br>access to the Horizon Portal of<br>focustomers, any unauthoris<br>will be monitored and may be<br>d to keep their customer logi<br>ct their Reseller immediately<br>login details. | ave a Horizon acc<br>should proceed be<br>sed attempt to acc<br>a subject to legal a<br>n information con<br>r if they are aware | ount and<br>eyond this point. For<br>bass Horizon<br>cution. Customers<br>idential and secure<br>someone else |

2: Provided the user has the correct credentials, select 'Administration' and select the 'Manage MFA' option from the drop-down.

3: In the 'Company MFA Settings' section, select from the drop-down the option relevant to your organisation:

| lanage l                                                         | MFA                           |                                           |                                        |                                       |                           |                          |               | HO                 |
|------------------------------------------------------------------|-------------------------------|-------------------------------------------|----------------------------------------|---------------------------------------|---------------------------|--------------------------|---------------|--------------------|
| ne multi-factor a<br>vice and authe                              | uthentication<br>nticator app | n (MFA) used by Horiz<br>before enabling. | on is compatible                       | with most smar                        | tphone authenticator ap   | ps. Please en            | isure users h | ave an appropriate |
| Company MFA                                                      | Settings                      |                                           |                                        |                                       |                           |                          |               |                    |
| Company MFA                                                      | MFA Disab                     | led                                       |                                        | *                                     |                           |                          |               |                    |
|                                                                  | MFA Disab                     | led                                       |                                        |                                       |                           |                          |               | ✓ Save             |
|                                                                  | MFA Availa                    | able (Optional for Ever                   | yone)                                  | Elea)                                 |                           |                          |               |                    |
| Manana Valaa                                                     | MFA Enab                      | led (Mandatory for Eve                    | eryone)                                |                                       |                           |                          |               |                    |
| wanage voice                                                     |                               |                                           |                                        |                                       |                           |                          |               |                    |
| o enable MFA                                                     | for end users                 | s please search for the                   | ir account on the                      | e <u>user search</u> . M              | IFA options are within th | e 'permission'           | tab when ec   | liting a user.     |
| o enable MFA                                                     | for end users                 | s please search for the                   | ir account on th                       | e <u>user search</u> . M              | IFA options are within th | e 'permission'           | tab when ec   | liting a user.     |
| To enable MFA                                                    | for end users                 | s please search for the                   | ir account on th                       | e <u>user search</u> . M              | IFA options are within th | e 'permission            | tab when eo   | liting a user.     |
| Manage Voice<br>To enable MFA<br>Manage Admin                    | for end users                 | s please search for the                   | ir account on th                       | e <u>user search</u> . M              | IFA options are within th | e 'permission            | tab when ec   | liting a user.     |
| Manage Voice<br>To enable MFA<br>Manage Admin<br><u>Username</u> | for end users                 | s please search for the<br>Admin Type     | ir account on the<br><u>First Name</u> | e <u>user search</u> . M<br>Last Name | IFA options are within th | e 'permission<br>Enabled | Status        | uting a user.      |

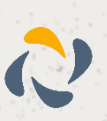

- MFA Disabled
- MFA Available (optional for all users)
- MFA Administrator (mandatory for Admin users)
- MFA Enabled (mandatory for all users).

4: Click 'Save'.

#### Note On Automatic Emails

When the 'Global Settings' above are changed, notification emails will only be sent to company administrators. No emails will be sent to individual users or site administrators.

### **Managing User Multi-Factor Authentication**

1: Log in to Horizon using your Horizon credentials:

| Uat Hori                                                                                                    | zon                                                                                                    | Login                                                                        |
|----------------------------------------------------------------------------------------------------|----------------------------------------------------------------------------------------------------|------------------------------------------------------------------------------|
| Username: samcmfa                                                                                                    | @rwmfa.test                                                                                                    |                                                                              |
| Password:                                                                                                    |                                                                                                    |                                                                              |
| Reme                                                                                                    | mber Me                                                                                                    |                                                                              |
| Eorgot Pa                                                                                                    | sword                                                                                                    |                                                                              |
| Please note that only<br>authorised access to the<br>the security of customer<br>information will be more<br>are reminded to keep the<br>and to contact their Re | individuals who have a Horizon account a<br>e Horizon Portal should proceed beyond<br>rrs, any unauthorised attempt to accoss F<br>litored and may be subject to legal action<br>heir customer login information confident<br>seller immediately if they are aware some | and<br>this point. For<br>forizon<br>Customers<br>al and secure<br>oone else |

2: Provided the user has the correct credentials, select 'Users' and then select 'List Users' from the drop-down.

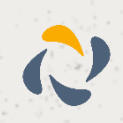

3: Select the relevant name on the list of users, and select 'Edit':

| Dashboard                  | Users     | Site Managemen | t Call Groups | Device Managem | ent Administration | Recorded Calls | Statistics |          |
|----------------------------|-----------|----------------|---------------|----------------|--------------------|----------------|------------|----------|
| Dashboard / U              | Jser Mana | agement        |               |                |                    |                |            |          |
| User Ma                    | anage     | ement          |               |                |                    |                |            |          |
| First Name:                |           |                |               | l              | .ast Name:         |                |            |          |
| Username:<br>itdomain15972 | 299921811 | .com           | @             | ,              | Number:            |                |            |          |
| Extension:                 |           |                |               | (              | Department: All    | •              |            |          |
| Site:                      | All       |                | •             | 1              | Mac Address:       |                | ?          |          |
| 🔍 Search                   |           |                |               |                |                    |                |            |          |
|                            |           |                |               |                |                    |                |            |          |
| Users                      |           |                |               |                |                    |                |            |          |
| Ein Ein                    | st Name   | Last Name      | Phone Number  | Extension      | Email Address      | Site           |            |          |
| 🗆 🥥 tes                    | t         | test           |               |                | 🔀 user@email.co.u  | k ITSite15972  | 99921811   | 🥏 Edit   |
|                            |           |                |               |                |                    |                |            |          |
| 17 Delete Se               | elected   | 🛉 Add          |               |                |                    |                |            | Download |
|                            |           |                |               |                |                    |                |            |          |

4: Select 'Permissions' on the user's profile, then toggle the 'This user login requires MFA' on or off, depending on the requirements. If you want to allow a user to enable, disable or reset their own MFA via their Horizon User Portal, then toggle the 'This user can enable, disable, and reset their own MFA' on. Click 'Save'.

| Dashboard Users Site Management                        | Call Groups Device Mar                   | nagement Administrat | ion Recorded Calls   | s Statistics   |             |  |  |  |
|--------------------------------------------------------|------------------------------------------|----------------------|----------------------|----------------|-------------|--|--|--|
| Dashboard / User Management / Edit User                |                                          |                      |                      |                |             |  |  |  |
| Edit test test                                         |                                          |                      |                      |                |             |  |  |  |
| Profile DDI Services                                   | Call Setup                               | Permissions          | Phone                | Barring        | Call Centre |  |  |  |
| Access and Permissions                                 |                                          |                      |                      |                |             |  |  |  |
| This User can enable Call Forwarding                   | This User can use Adva                   | anced Call Setup     | This User can use CL | I presentation |             |  |  |  |
| This User can use Profiles                             | This User can use Rem                    | tote Office          |                      |                |             |  |  |  |
|                                                        |                                          |                      |                      |                | WH?T        |  |  |  |
| MFA Settings                                           |                                          |                      |                      |                |             |  |  |  |
| This user login requires MFA<br>off (Status: Disabled) | This user can enable, d<br>their own MFA | isable, and reset    |                      |                |             |  |  |  |
|                                                        |                                          |                      |                      |                |             |  |  |  |
|                                                        |                                          |                      |                      |                | Save        |  |  |  |

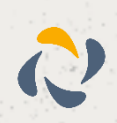

### Logging Into The Horizon Portal Using Multi-Factor Authentication

1: Log in to Horizon using your Horizon credentials. To log in using MFA, you will need to download an authenticator application to complete the log in:

| Uat                                                                                             | Horizon                                                                                                    | Login                                                                                                    |
|-------------------------------------------------------------------------------------------------|----------------------------------------------------------------------------------------------------|----------------------------------------------------------------------------------------------------|
| Username<br>Password                                                                            | :: [samomfa@rwmfa.test<br>:: [                                                                                                    |                                                                                                    |
| Please no<br>authorised<br>the socurit<br>information<br>are remind<br>and to con<br>knows thei | te that only individuals who have a<br>access to the Horizon Portal should<br>y of customers, any unauthorised att<br>will be monitored and may be subje-<br>ted to keep their customer login infor<br>fact their Reseller immediately if they<br>r login details. | Horizon account and<br>proceed beyond this point. For<br>empt to access Horizon<br>ct to legal action. Customers<br>mation confidential and secure<br>y are aware someone else |
|                                                                                                 |                                                                                                    |                                                                                                    |

2: You will be prompted to use your mobile device to complete log in if MFA has been enabled. Follow the directions from the following screenshots to ensure you can access the secure passcode:

|   | Horizon                                                                                                    | Login                       |
|---|----------------------------------------------------------------------------------------------------|-----------------------------|
| 0 | Multi-factor authentication has been enable<br>You vill need a mobile device and authentic<br>Popular choices are:<br>• Microsoft Authenticator<br>• Coogle Authenticator | d<br>cator app to continue. |
|   | Both available from the Android or IOS app                                                                                                    | Continue                    |
|   |                                                                                                    |                             |
|   |                                                                                                    |                             |

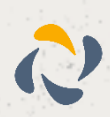

| 🛛 Horizon<br><sub>Uat</sub>                                                                                     | Login             |
|----------------------------------------------------------------------------------------------------|-------------------|
| We will now link your account with your                                                                         | authenticator app |
| Step 1: Open your authenticator app<br>Step 2: Choose to scan GR code / barcode<br>Step 3: Scan the below image |                   |
|                                                                                                    | 回                 |
|                                                                                                    |                   |
| Canlacanimese?                                                                                                  | Back Continue     |
|                                                                                                    | H@W               |
|                                                                                                    |                   |

3: Enter your secure passcode from your Authenticator app, and click 'Continue':

| Please enter the six digit code from your authenticator app. MFA Code: Back Continue | 교<br>Uat | Horizon                             | Login                      |
|--------------------------------------------------------------------------------------|----------|-------------------------------------|----------------------------|
| MFA Code:                                                                            | 0        | Please enter the six digit code fro | om your authenticator app. |
| HQW                                                                                  |          | MFA Code:                           | Back Continue              |

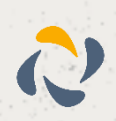

### Logging Into Collaborate Using Multi-Factor Authentication

#### First Time Login

#### 1: Log in to Collaborate using your existing credentials:

| Collaborate<br>Leg in with your Genune cloud telephony account |  |
|----------------------------------------------------------------|--|
| Usernome                                                       |  |
| Possword.                                                      |  |
| ۰                                                              |  |
| Forgatten passwird                                             |  |
| Ramember my password                                           |  |
| Log in outomatically                                           |  |
| Log W                                                          |  |
|                                                                |  |

2: For first time log in to Collaborate – Users will be prompted to download an authenticator app and follow the instructions for set up:

| ¢ Buck                                             |                                         | < Back                                                                                                    |  |
|----------------------------------------------------|-----------------------------------------|----------------------------------------------------------------------------------------------------|--|
|                                                    |                                         |                                                                                                    |  |
| Set up MFA                                         |                                         | Set up MFA                                                                                                    |  |
| Secure year account by setting up multi-factor     |                                         | Editory the instructions in your authenticator to set up                                                                                                    |  |
| authentication (MFA).                              | 1 - 1 - 1 - 1 - 1 - 1 - 1 - 1 - 1 - 1 - | a new instance or account.                                                                                                    |  |
| To use MEA you will need to use a computible       | 11 I.J.                                 | To connect your account, scan the QR code:                                                                                                    |  |
| authentication app on your mobile device.          |                                         |                                                                                                    |  |
| Examples of authenticator apps include:            |                                         |                                                                                                    |  |
| <ul> <li>Microsoft Authenticator</li> </ul>        |                                         |                                                                                                    |  |
| Google Authenticator                               |                                         | 首武政                                                                                                    |  |
| Choose an app, or ask your administrator to advise |                                         |                                                                                                    |  |
| which app.                                         |                                         |                                                                                                    |  |
|                                                    |                                         | If you cannot scan the code, you can enter the key                                                                                                    |  |
| These downloaded an authentication app             |                                         | manually:                                                                                                    |  |
|                                                    |                                         | JB5WY3DPEHPK3PXP                                                                                                    |  |
| Continue                                           |                                         |                                                                                                    |  |
| 1 C C C C C C C C C C C C C C C C C C C            |                                         |                                                                                                    |  |
|                                                    |                                         | Continue                                                                                                    |  |
|                                                    | 10 #4.                                  |                                                                                                    |  |
| Compatible devices and appy                        |                                         |                                                                                                    |  |
|                                                    |                                         | Problems setting up MFA?                                                                                                    |  |
|                                                    |                                         | 2. A CONTRACT OF CONTRACTOR OF CONTRACTOR OF CONTRACT OF CONTRACT. |  |
|                                                    |                                         |                                                                                                    |  |

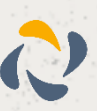

3: Once your authenticator has been set up you will be able to log into Collaborate using MFA:

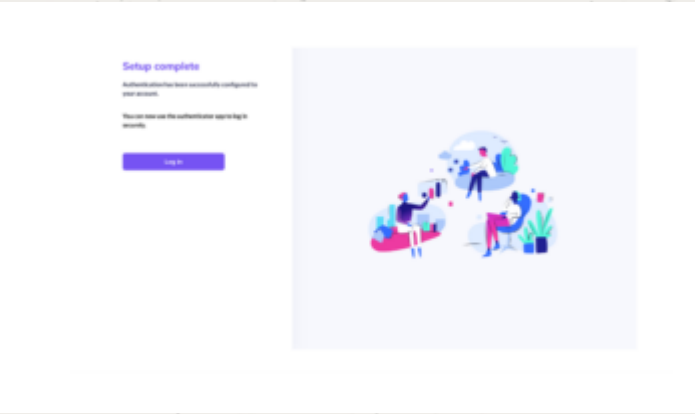

#### Subsequent Logins

1: Log in to Collaborate using your Collaborate credentials:

| Usernome                |       |  |
|-------------------------|-------|--|
| Password                |       |  |
| Forgotten password      |       |  |
| Remember my password    |       |  |
| CO Log in automatically |       |  |
| Log in                  | ii ii |  |
|                         |       |  |

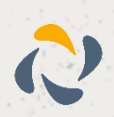

2: Enter your secure passcode from the authenticator app and access Collaborate:

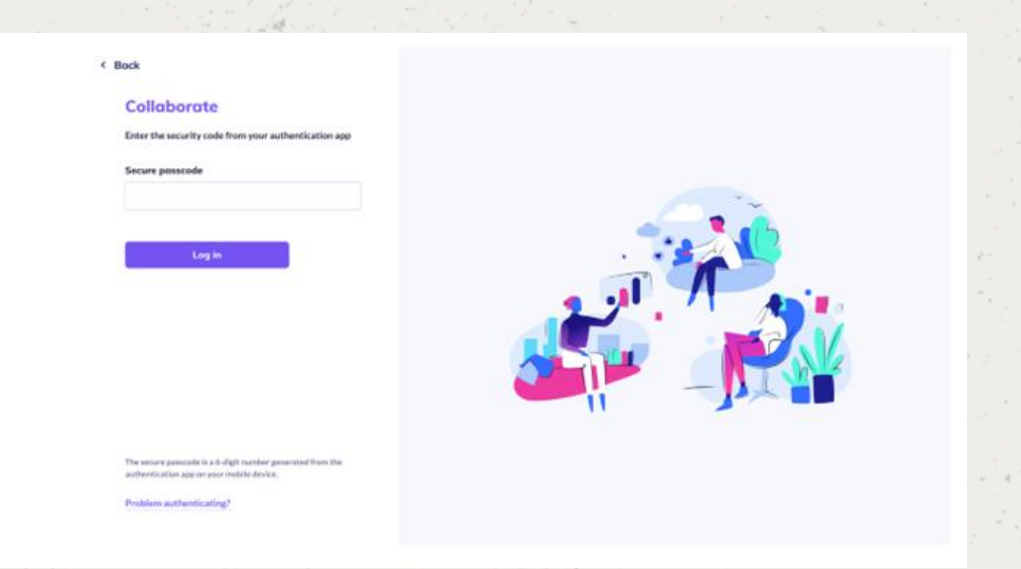

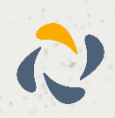